## Core-📴

### eProcurement Catalog Viewer Role

A Catalog Viewer role has been created to allow Requisition Amount Approvers and Chartfield Approvers view-only access to the state catalog. This role will allow an approver the ability to search for items in the catalog and perform price comparisons or validate prices.

| Core-ØI   O | Menu 🗸 | Search in Menu | ٩ | ∆ ÷ ₽   |
|-------------|--------|----------------|---|---------|
|             |        |                |   | Nav Bar |

**Navigation:** Nav Bar > Core-CT Financials > eProcurement > Create Requisition

Or

Select Core-CT Financials Click the eProcurement tile

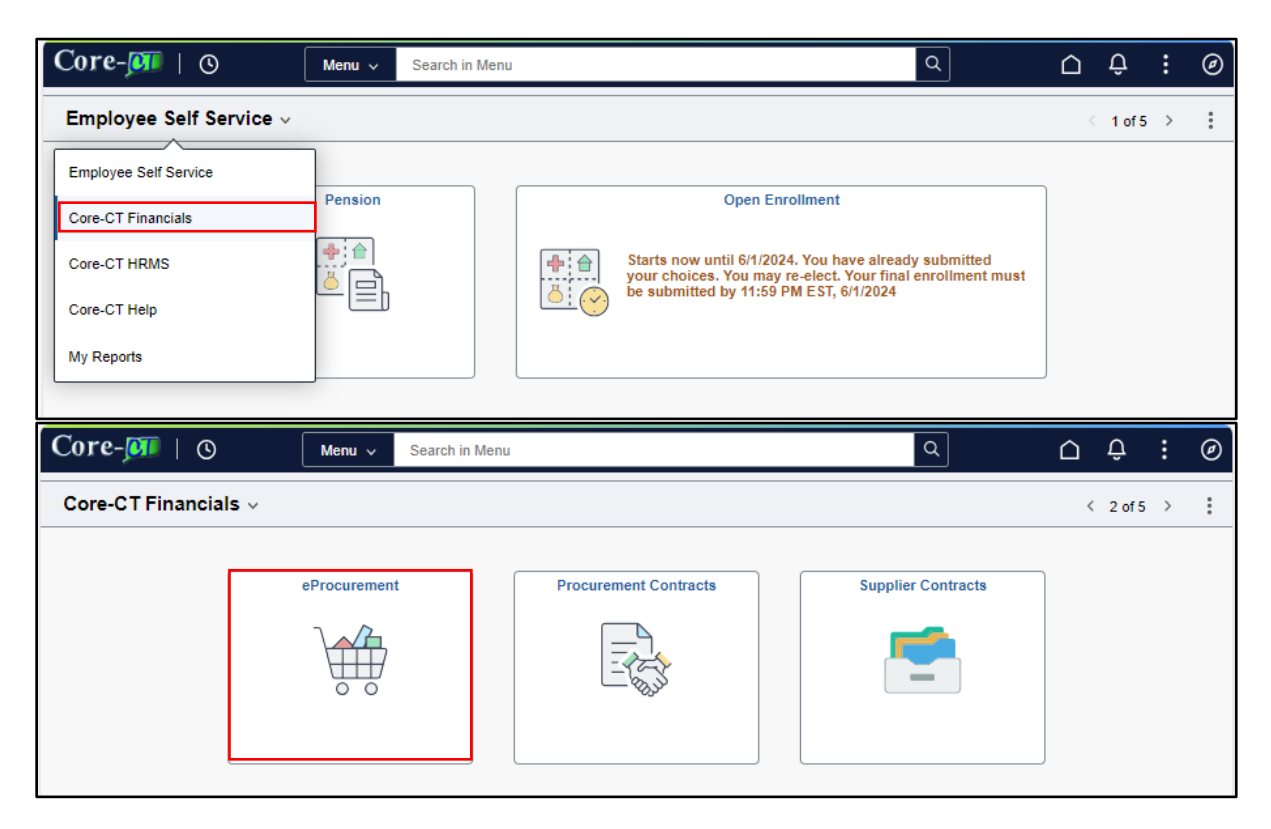

eProcurement Catalog Viewer Role Core-CT Financials > eProcurement Updated as of: July 28, 2024

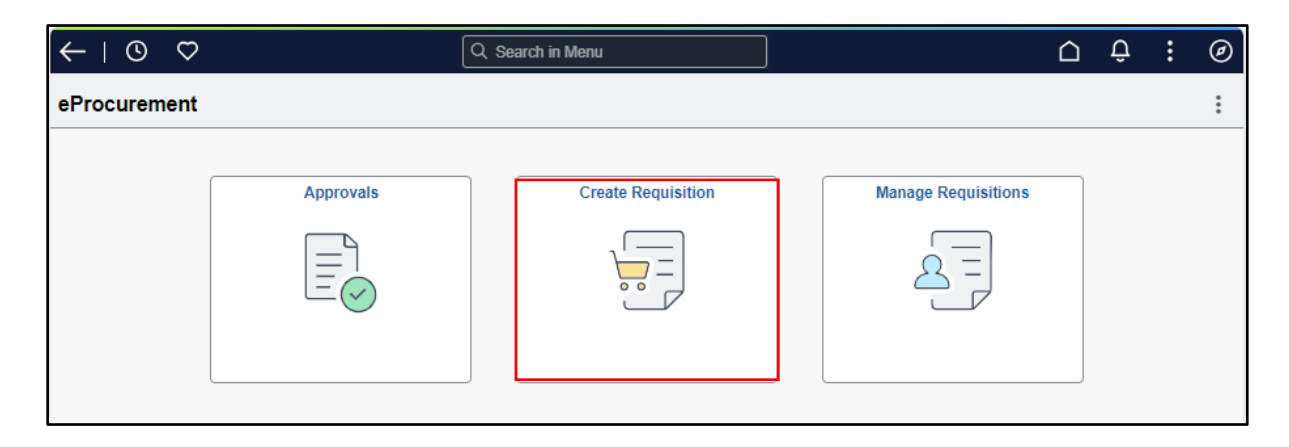

#### Click the Create Requisition tile

## 1. Click **b** to minimize the menu, then click on the **Catalog** link.

| ←   ◎ ♡               | Q Search in Menu | $\leftarrow$ | 0 0         | Q Search |
|-----------------------|------------------|--------------|-------------|----------|
| Create Requisition    |                  | Create       | Requisition |          |
|                       | Requisit         |              |             |          |
| Catalog               |                  | Catalo       | og          |          |
| Web Suppliers         |                  |              |             |          |
| 🛆 Special Requests    |                  |              |             |          |
| Fixed Cost Service    |                  |              |             |          |
| C Time and Materials  |                  |              |             |          |
| Variable Cost Service |                  |              |             |          |
| Templates             |                  |              |             |          |
| ♡ Favorites           |                  |              |             |          |
|                       |                  |              |             |          |
| Г                     |                  |              |             |          |
|                       |                  | -            |             |          |
|                       |                  |              |             |          |
|                       |                  |              |             |          |

| $\leftarrow$   $\odot$ $\heartsuit$ |                      | Advanced Search                               | ×      | $\hat{\Box}$ | :    | Ø |
|-------------------------------------|----------------------|-----------------------------------------------|--------|--------------|------|---|
| Create Requisition                  |                      | Clear                                         | Search |              |      | : |
|                                     | Search Name          | Q Search Tips                                 |        | Chec         | kout |   |
| Catalog                             | Advanced Item Search | Save Search Criteria                          |        |              |      |   |
|                                     | *Search Contains     | All v of the following search fields entered. |        |              |      |   |
|                                     | Description          | Contains Any 🖌 fan                            |        |              |      |   |
|                                     | Manufacturer         | Contains Any 🗸                                |        |              |      |   |
|                                     | Manufacturer ID      | Contains Any 🗸                                |        |              |      |   |
|                                     | Supplier             | Contains Any 🗸                                |        |              |      |   |
|                                     | Supplier ID          | Contains Any 🗸                                |        |              |      |   |
|                                     | Item ID              | Contains Any 🖌                                |        |              |      |   |
|                                     | UPN ID               | Equals V                                      |        |              |      |   |
|                                     | Category ID          | Contains Any 🖌                                |        |              |      |   |
|                                     | Supplier Item ID     | Contains Any 🖌                                |        |              |      |   |
|                                     | Manufacturer Item ID | Contains Any 🖌                                |        |              |      |   |
| Ш.                                  | Category             | Contains Any 🗸                                |        |              |      |   |

# 4. Click **b** to open the menu. Here, you would also be able to refine your search by Category, Manufacturer, Supplier Name, etc.

| Create Requisition                                                               |                                                                                                    |                                               |                                                                                   |                                                                         | :      |
|----------------------------------------------------------------------------------|----------------------------------------------------------------------------------------------------|-----------------------------------------------|-----------------------------------------------------------------------------------|-------------------------------------------------------------------------|--------|
|                                                                                  | Requisition Defaults                                                                                                    |                                               | H.                                                                                | : Checkout                                                              |        |
| tem Category     Commercial and Military and Pr     (8)                          | ☐ ePro Home                                                                                                    |                                               |                                                                                   | Items 1 through                                                         | 8 of 8 |
| ✓ Manufacturer Name                                                              | III III 🖻 Compare                                                                                                    |                                               |                                                                                   | Sort By Description                                                     | •      |
| INTERNATIONAL (4)  FREIGHTLINER (2) HORTON (2)  Supplier Name                    | CM_2157_1658274 ③                                                                                                    | \$ 397.00<br>Each<br>+∀ Add to Cart           | Supplier ID<br>Supplier Item ID<br>Manufacturer ID<br>Manufacturer<br>Mfg Item ID | 0000010831<br>HOR894305<br>FREIGHTUN<br>FREIGHTUNER<br>HOR894305        | >      |
| NUTMEG INTERNATIONAL     TRUCKS LLC (6)     FREIGHTLINER OF HARTFORD     INC (2) | CM_2157_1059276 O  Contract FREIGHTLINER SWITCH FOR COOLING FAN CLUTCH III/8037034P Supplier FREIGHTLINER OF HARTFORD INC  Preferred Supplier                              | <sup>\$</sup> 32.85<br>Each<br>•₩ Add to Cart | Supplier ID<br>Supplier Item ID<br>Manufacturer ID<br>Manufacturer<br>Mfg Item ID | 0000010831<br>III88331334P<br>FREIGHTLIN<br>FREIGHTLINER<br>III8037034P | >      |
| Category Path  Category Path  STATE (8)  Preferred Supplier                      | CII_2157_4490289  Centrad INTERNATIONAL BELT 1888570C1 SERPENTINE FOR FAN FOR 2011 INTERNATIONAL MODEL 7500 WITH 570 MAXXFORCE 10 Supplier NUTMEG INTERNATIONAL TRUCKS LLC | <sup>\$</sup> 41.59<br>Each<br>+∀ Add to Cart | Supplier ID<br>Supplier Item ID<br>Manufacturer ID<br>Manufacturer<br>Mig Item ID | 0000010213<br>1888570C1<br>INTERNATIONAL<br>INTERNATIONAL<br>1888570C1  | >      |
| Yes (8)                                                                          | 😭 Preferred Supplier                                                                                                    |                                               |                                                                                   |                                                                         |        |

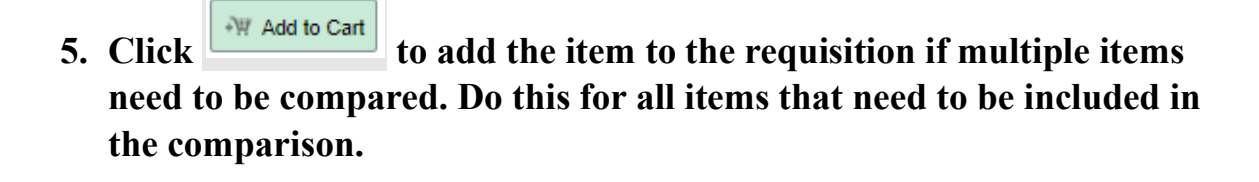

6. Click <sup>YP</sup> Checkout

| Create Requisition                                                                                                    |                                                                                                    |               |                                                 |                                                   |                        |                    | :                    |
|----------------------------------------------------------------------------------------------------|----------------------------------------------------------------------------------------------------|---------------|-------------------------------------------------|---------------------------------------------------|------------------------|--------------------|----------------------|
|                                                                                                    | Requisitio                                                                                                    | n Defaults    |                                                 | Continue                                          | e Shopping<br>O        | Save<br>rder Total | Submit<br>397.00 USD |
| <ul> <li>Requisition Summary<br/>Business Unit</li> <li>Requisition Name</li> <li>Requester</li> <li>Currency</li> </ul> | MHAM1 Mental Health & Addiction Serv<br>Enter a Requisition name<br>USD<br>I Header Comments                                          |               | Priority<br>Requisition Type<br>Dispatch Method | Medium<br>Requisition<br>Print<br>Obligation Amou | Int                    | •                  |                      |
| ✓ Justification Comme                                                                                                    | nts                                                                                                    |               |                                                 |                                                   |                        |                    |                      |
| ✓ Requisition Lines Ov                                                                                                   | erview                                                                                                    |               |                                                 |                                                   |                        |                    |                      |
| □ Select All Actions ⊙                                                                                                   |                                                                                                    |               |                                                 |                                                   |                        |                    | 1 row                |
| Line 1<br>FREIGH<br>SUPER I<br>Item ID<br>Supplier                                                                       | Catalog Item<br>FLINER FAN DRIVE MAJOR REBUILD<br>KIT HORTON HOR994305<br>CM_2157_1059274<br>FREIGHTLINER OF HARTFORD INC<br>Comments | Quantity<br>1 | Unit of Price<br>Measure 397.0<br>EA            | e Currency<br>00 USD                              | Total<br>397.00<br>USD | 영 Schedulel        | Details >            |
|                                                                                                    |                                                                                                    |               |                                                 |                                                   | -                      |                    |                      |
|                                                                                                    |                                                                                                    |               |                                                 |                                                   |                        |                    |                      |

Users can now view the pricing and information associated with the items added to the cart; however, will not be permitted to Save or Submit the requisition.

The Save and Submit buttons are not visible for the Catalog Viewer role.